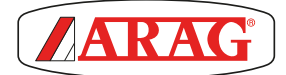

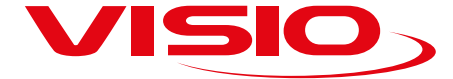

# **VERSION MONITEUR DOSAGE**

CE

4670610

Software rel. 2.6.x

**INSTALLATION**, UTILISATION ET ENTRETIEN

# LÉGENDE SYMBOLES

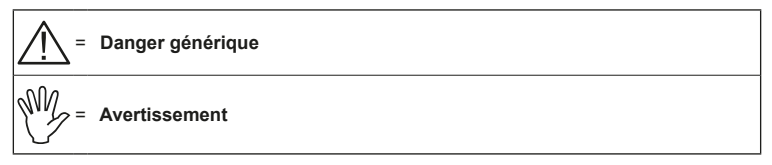

Ce manuel est partie intégrante de l'appareillage auquel il se réfère et doit toujours l'accompagner même en cas de vente ou de cession. Le conserver pour toute référence ultérieure; ARAG se réserve le droit de modifier les spécifications et les instructions du produit à tout moment et sans aucun préavis.

### SOMMAIRE

| 1 INTRODUCTION                                                      |
|---------------------------------------------------------------------|
| 1.1 DESCRIPTION DU PRODUIT 4                                        |
| 2 UTILISATION PRÉVUE4                                               |
| 3 CONTENU DE L'EMBALLAGE 4                                          |
| 4 PRÉCAUTIONS4                                                      |
| <b>5 RISQUES ET PROTECTIONS AVANT</b>                               |
| L'INSTALLATION5                                                     |
| 5.1 POSITIONNEMENT 5                                                |
| 5.2 CONNEXION DE L'ALIMENTATION ET<br>DES CAPTEURS                  |
| 6 SCHÉMAS DE MONTAGE                                                |
| 7 COMMANDES DES MENUS                                               |
| 7.1 PREMIER ALLUMAGE                                                |
| 7.2 COMMANDES DES MENUS                                             |
| 8 STRUCTURE DU MENU                                                 |
| 9 PARAMÈTRES PRÉLIMINAIRES DE                                       |
| L'USAGE 11                                                          |
| 9.1 ALARMES11                                                       |
| 9.1.1 Alarmes de débit11                                            |
| 9.1.2 Alarmes vitesse 12                                            |
| 9.1.3 Alarmes dosage 13                                             |
| 9.1.4 Alarmes Réserve cuve                                          |
| 9.2 CAPTEURS 15                                                     |
| 9.2.1 Calibration débitmètre                                        |
| 9.2.1.1 Calibration manuel                                          |
| 9.2.1.2 Calibration automatique                                     |
| 9.2.2 Calibration du capteur de vitesse 18                          |
| 9.2.2.1 Calibration automatique 20                                  |
| 9.3 OPTIONS 21                                                      |
| 9.3.1 Langue                                                        |
| 9.3.2 Unité de mesure                                               |
| 9.3.2.1 Unité de mesure du débit 22                                 |
| 9.3.2.2 Unité de mesure du volume                                   |
| 9.3.2.3 Unité de mesure de la vitesse 23                            |
| 9.3.2.4 Unité de mesure de la longueur 23                           |
| 9.3.2.5 Unité de mesure de la surface 24                            |
| 9.3.2.6 Unité de mesure du dosage                                   |
| 9.3.2.7 Unite de miesure de la distance 25<br>9.3.3 Contrasta ácran |
| 3.5.5 Contraste ecran                                               |

| 9.3.4 Tons alarmes 27                          |
|------------------------------------------------|
| 9.3.5 Tons touches 27                          |
| 9.3.6 Débit cuve 28                            |
| 9.3.7 Réglages page-écran                      |
| 9.3.8 Largeur rampe 30                         |
| 9.3.9 Modes de fonctionnement 31               |
| 9.4 GESTION DES RÉGLAGES 32                    |
| 9.5 ESSAIS                                     |
| 9.5.1 Essai afficheur 34                       |
| 9.5.2 Essai des boutons 34                     |
| 9.5.3 Essai des capteurs 35                    |
| 9.6 EMPLOI                                     |
| 9.6.1 Remise à zéro du totalisateur partiel 37 |
| 10 MAINTENANCE / DIAGNOSTIC /                  |
| RÉPARATION                                     |
| 10.1 INCIDENTS ET REMÈDES 38                   |
| 11 DONNÉES TECHNIQUES                          |
| 11.1 MENU RÉGLAGES 39                          |
| 11.2 DONNÉES TECHNIQUES DU                     |
| DISPOSITIF 40                                  |
| 12 ÉLIMINATION DE FIN DE VIE40                 |
| 13 CONDITIONS DE GARANTIE 41                   |

# INTRODUCTION

1

# 1.1 DESCRIPTION DU PRODUIT

VISIO est un afficheur innovant multifonctions extrêmement précis et d'encombrement très réduit, susceptible d'afficher les données les plus variées dans les traitements d'agriculture.

La fonction désirée peut être sélectionnée via le logiciel.

Les valeurs qui peuvent être affichées sont différentes et varient d'après le mode de fonctionnement réglé et les types de capteurs qui y sont reliés.

## 2 UTILISATION PRÉVUE

Ce dispositif est conçu pour être installé sur des machines agricoles de désherbage et pulvérisation.

CE L'appareillage est conçu et fabriqué conformément à la norme EN ISO 14982 (Compatibilité électromagnétique - machines agricoles et équipements forestiers), harmonisée à la Directive 2014/30/UE.

#### **3 CONTENU DE L'EMBALLAGE**

Le tableau ci-dessous montre les composants que vous trouverez à l'intérieur de l'emballage du VISIO:

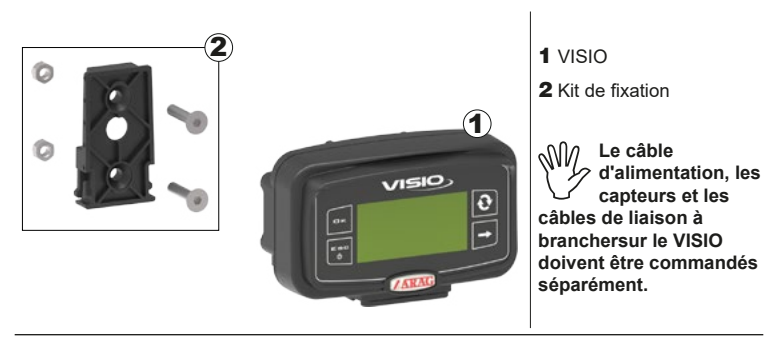

#### 4 PRÉCAUTIONS

- N'exposez pas l'appareillage à de jets d'eau.
- N'utilisez pas de solvants ou d'essences pour le nettoyage des parties extérieures du boîtier.
- N'utilisez pas de jets d'eau directs pour le nettoyage du dispositif.
- Respectez la tension d'alimentation prévue (12 Vcc).
- Si vous effectuez des soudages à l'arc, retirez les connecteurs de VISIO et débranchez les câbles d'alimentation.
- N'utilisez que des accessoires ou pièces détachées d'origine ARAG.

## 5 RISQUES ET PROTECTIONS AVANT L'INSTALLATION

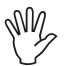

Toutes les opérations d'installation devront se faire batterie débranchée, à l'aide d'un outillage adéquat et avec l'utilisation de toute forme de protection personnelle qu'on juge nécessaire.

#### 5.1 POSITIONNEMENT

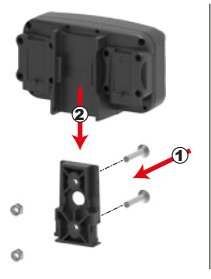

1) Placez le chariot de fixation dans la cabine avec les vis correspondantes, à un point où le VISIO est facilement visible et accessible par la main, mais loin des pièces en mouvement.

2) Pour fixer VISIO insérez-le sur le chariot et poussez-le vers le bas jusqu'à son blocage complet.

 Fixez les câbles de sorte qu'ils n'entrent pas en contact avec des pièces en mouvement.

## 5.2 CONNEXION DE L'ALIMENTATION ET DES CAPTEURS

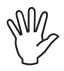

L'installation et le raccordement des capteurs et de l'alimentation doivent être confiés à un personnel spécialisé. VISIO doit être relié uniquement à des dispositifs ARAG.

SI VOUS EFFECTUEZ DES SOUDAGES À L'ARC, ASSUREZ-VOUS QUE L'ALIMENTATION DU DISPOSITIF EST COUPÉE; AU BESOIN, DÉBRANCHEZ LES CÂBLES D'ALIMENTATION.

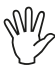

ARAG décline toute responsabilité pour les dommages à l'installation, aux personnes, animaux ou biens occasionnés par un montage incorrect ou non approprié du VISIO. Tout dommage au dispositif, dû à une installation incorrecte ou non appropriée, rendra la garantie automatiquement nulle et caduque.

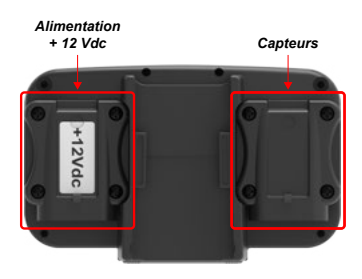

| Câble d'alimentation |                                                    |  |
|----------------------|----------------------------------------------------|--|
| Couleur<br>du fil    | Raccordement                                       |  |
| rouge                | positif                                            |  |
| noir                 | négatif                                            |  |
| vert                 | interruption du comptage<br>- connexion à la masse |  |
| jaune                | Interruption du comptage<br>- connexion à +12VCC   |  |

# 6 SCHÉMAS DE MONTAGE

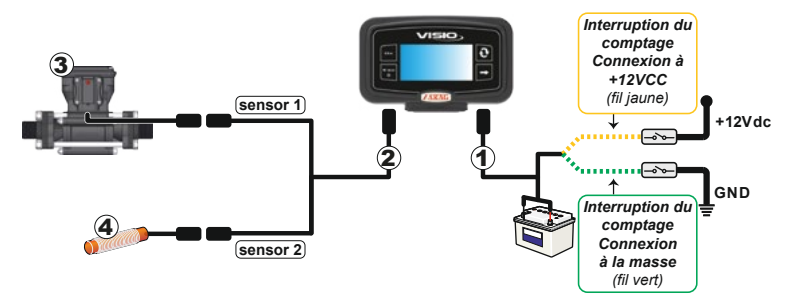

## Légende:

- 1) Câble d'alimentation
- 2) Câble de raccordement pour double capteur
- 3) Débitmètre
- 4) Capteur de vitesse

#### 7 **COMMANDES DES MENUS**

#### 7.1 PREMIER ALLUMAGE

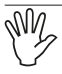

Lors de la première activation, VISIO lance la procédure assistée pour les réglages de base du dispositif.

Appuyez sur la touche  $\Im$  pour basculer d'une rubrique à l'autre,  $\Box \kappa$  pour

enregistrer et passer au réglage suivant ou sur **ESC** pour revenir au réglage précédent.

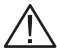

ATTENTION : Avant d'effectuer un changement du mode de fonctionnement, assurez-vous que tous les capteurs / débitmètres sont DÉBRANCHÉS du dispositif.

#### 7.2 COMMANDES DES MENUS

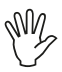

Dans les pages-écrans suivantes, selon le mode de fonctionnement sélectionné, il se pourrait que certaines rubriques de menu diffèrent légèrement de celles affichées

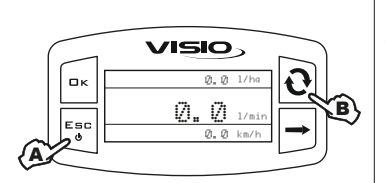

#### ALLUMAGE

A Appuvez sur la touche pendant 1 seconde:

**B** Appuvez sur la touche pour afficher en séquence les différentes valeurs en mode étendu (dans la section centrale de l'écran).

Lors de chaque activation le dispositif affiche, pendant peu de secondes, une page-écran avec le nom du dispositif et la version du logiciel.

### DÉSACTIVATION

A Appuvez sur la touche pendant 2 secondes

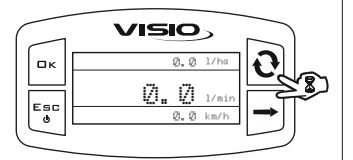

VISIO

1enu principal

Capteurs

Options

ロκ

Esc

ტ

Е

# ACCÈS AU MENU DES RÉGLAGES

Depuis la page-écran principale, appuvez tout à la fois sur les touches pendant 2 secondes pour avoir accès au Menu des réalages.

#### SÉLECTION ET ACCÈS AUX **RUBRIQUES DES MENUS**

A Appuvez en séquence pour basculer d'une rubrique à l'autre (l'option sélectionnée est mise en valeur par une bande noire):

B Appuvez pour avoir accès à la rubrique de menu choisie.

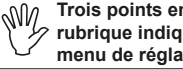

Trois points en dessous d'une rubrique indiquent qu'il y a un menu de réglage complémentaire.

# **MODIFICATION D'UNE VALEUR**

A Appuyez pour basculer d'un chiffre à l'autre;

**B** Appuyez en séquence pour modifier la valeur du chiffre mis en lumière par le curseur;

**C** Appuyez pour valider la modification. L'écran revient à la page-écran précédente;

**D** Appuyez pour quitter la page sans valider la modification de la donnée.

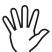

В

La valeur à modifier doit être comprise dans la plage indiquée sur la page-écran.

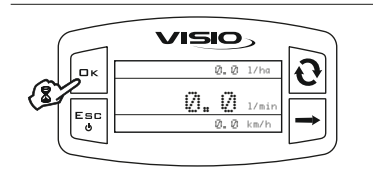

VISIO

Débitmètre

0300 pls/1

10000

eur Min

Пκ

Esc

ሐ

# PARAMÈTRES TRAITEMENT

Depuis la page-écran principale appuyez sur la touche pendant deux secondes pour accéder au menu **Paramètres Traitement**, et pour saisir les valeurs de **Correction débit**.

# 8 STRUCTURE DU MENU

.

| Alarmes     |                |              |                                          |                                  |
|-------------|----------------|--------------|------------------------------------------|----------------------------------|
|             | Débit min      | Dosage min   |                                          |                                  |
|             | Vitesse min    | Dosage max   |                                          |                                  |
|             | Vitesse max.   | Reserve cuve |                                          |                                  |
| Capteurs    |                |              | -                                        |                                  |
|             | Débitmètre     |              |                                          |                                  |
|             |                |              | Calibration man.                         |                                  |
|             |                |              | Calibration auto                         | •                                |
|             | Capteur vites: | se           | •                                        | •                                |
|             |                |              | Calibration man.                         |                                  |
|             |                |              | Calibration auto                         |                                  |
| Options     |                |              | L                                        | -                                |
|             | Langue         |              |                                          |                                  |
|             | Unité de mes   | ure          | -                                        |                                  |
|             | -              |              | Débit                                    |                                  |
|             |                |              |                                          | l/min - GPM - m³/h               |
|             |                |              | Volume                                   | -                                |
|             |                |              |                                          | I - gal - m <sup>3</sup>         |
|             |                |              | Vitesse                                  | 1                                |
|             |                |              |                                          | KITVIT - MPH                     |
|             |                |              | Longuoui                                 | m - ft                           |
|             |                |              | Surface                                  |                                  |
|             |                |              |                                          | ha - ac - ksqft                  |
|             |                |              | Dosage                                   |                                  |
|             |                |              | Distance                                 | I/ha - GPA - GPK                 |
|             |                |              | Distance                                 | km - miles                       |
|             | Contraste affi | ch.          |                                          | kin - mies                       |
|             | Tons alarmes   |              | -                                        |                                  |
|             | Tons touches   |              | -                                        |                                  |
|             | Débit cuve     |              | -                                        |                                  |
|             | Régl. page-ég  | ran          | -                                        |                                  |
|             |                |              |                                          | ne / TOT 1 surface               |
|             |                |              | TOT 2 volum<br>TOT distance              | ne / TOT 2 surface               |
|             |                |              | Donnée 2 Débit                           | e                                |
|             |                |              | Donnée 3                                 |                                  |
|             |                |              | Niveau (volu<br>Niveau (barr             | ime)<br>e)                       |
|             |                |              |                                          | -/                               |
|             | Longueur ram   | ipe          | _                                        |                                  |
|             | Mode de fonc   | tionn.       | -                                        |                                  |
| Gest. régl. | 1              |              |                                          |                                  |
|             | Sauveg. confi  | g.           |                                          |                                  |
| Eccai       | Charger collin | a.           | -                                        |                                  |
| Loodi       | 1              |              |                                          |                                  |
|             | Vers.firmware  | riel         | + A 551 - 1 - 1 - 1                      |                                  |
|             | Tension batte  | rie          | <ul> <li>Aπicnable uniquement</li> </ul> | si la rubrique <b>Capacite</b>   |
|             | Afficheur      |              | <b>cuve</b> est activée d                | ans le <b>Menu réglages &gt;</b> |
|             | Capteurs       |              |                                          | Options.                         |
|             | -              |              | -                                        |                                  |

# 9 PARAMÈTRES PRÉLIMINAIRES DE L'USAGE

#### 9.1 ALARMES

Saisissez les valeurs au-delà desquelles vous souhaitez la visualisation d'un message d'alarme sur l'afficheur.

#### 9.1.1 Alarmes de débit

Saisissez les valeurs de débit minimal et maximal au-delà desquelles vous souhaitez la visualisation d'un message d'alarme sur l'afficheur.

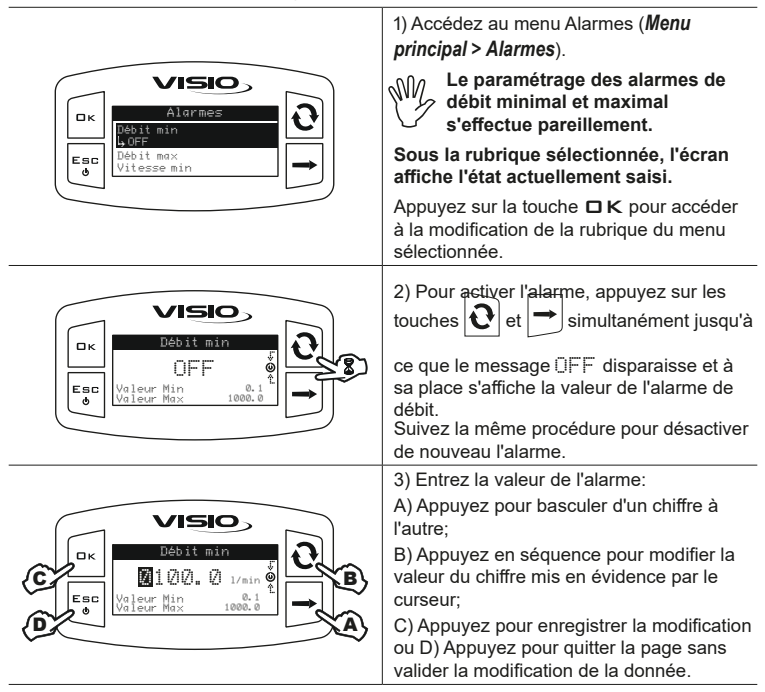

### 9.1.2 Alarmes vitesse

Entrez les valeurs de vitesse minimum et maximum au-delà desquelles vous souhaitez l'affichage d'un message d'alerte à l'écran.

| Crimes<br>Debit min<br>Debit max<br>Vitesse min<br>↓ off                                      | <ol> <li>Accédez au menu Alarmes (<i>Menu principal &gt; Alarmes</i>).</li> <li>Le réglage des alarmes de vitesse minimum et maximum s'effectue pareillement.</li> <li>Sous la rubrique sélectionnée, l'écran affiche l'état actuellement saisi.</li> <li>Appuyez sur la touche □ K pour accéder à la modification de la rubrique du menu sélectionnée.</li> </ol> |
|-----------------------------------------------------------------------------------------------|----------------------------------------------------------------------------------------------------|
| Ск<br>Ск<br>Esc<br>Vitesse min<br>UFF<br>Valeur Max<br>190.0<br>Valeur Max                    | 2) Pour activer l'alarme, appuyez sur les<br>touches tout à la fois jusqu'à<br>ce que le message DFF disparaît et à son<br>lieu et place s'affiche la valeur de l'alarme<br>de vitesse.<br>Suivez la même procédure pour désactiver<br>l'alarme à nouveau                                                                                                    |
| Ск<br>Ск<br>С<br>С<br>С<br>С<br>С<br>С<br>С<br>С<br>С<br>С<br>С<br>С<br>С<br>С<br>С<br>С<br>С | <ul> <li>3) Entrez la valeur de l'alarme:</li> <li>A) Appuyez pour basculer d'un chiffre à l'autre</li> <li>B) Appuyez en séquence pour modifier la valeur du chiffre mis en lumière par le curseur</li> <li>C) Appuyez pour enregistrer la modification ou</li> <li>D) Appuyez pour quitter la page sans valider la modification de la donnée</li> </ul>          |

### 9.1.3 Alarmes dosage

Saisissez les valeurs de dosage minimale et maximale au-delà desquelles vous souhaitez la visualisation d'un message d'alarme sur l'afficheur.

|                                                                    | 1) Accédez au menu Alarmes (Menu<br>principal > Alarmes).                                         |
|--------------------------------------------------------------------|---------------------------------------------------------------------------------------------------|
|                                                                    | Le réglage des alarmes de dosage<br>minimal et maximal s'effectue<br>pareillement.                |
|                                                                    | Sous la rubrique sélectionnée, l'écran<br>affiche l'état actuellement saisi.                      |
|                                                                    | Appuyez sur la touche    K pour accéder   à la modification de la rubrique de menu   sélectionnée |
|                                                                    | 2) Pour activer l'alarme, appuyez sur les                                                         |
| Ск<br>Ск<br>Сосаде min<br>UFF<br>Valeur Min<br>Valeur Max<br>100.0 | touches 🕑 et 🔿 tout à la fois jusqu'à                                                             |
|                                                                    | ce que le message OFF disparaît et à                                                              |
|                                                                    | son lieu s'affiche la valeur de l'alarme de<br>dosage                                             |
|                                                                    | Suivez la même procédure pour désactiver l'alarme à nouveau.                                      |
|                                                                    | 3) Entrez la valeur de l'alarme:                                                                  |
|                                                                    | A) Appuyez pour basculer d'un chiffre à<br>l'autre                                                |
|                                                                    | B) Appuyez en séquence pour modifier                                                              |
|                                                                    | la valeur du chiffre mis en lumière par le<br>curseur                                             |
|                                                                    | C) Appuyez pour enregistrer la modification                                                       |
|                                                                    | ou                                                                                                |
|                                                                    | <ul> <li>D) Appuyez pour quitter la page sans<br/>valider la modification de la donnée</li> </ul> |

## 9.1.4 Alarmes Réserve cuve

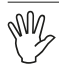

## Affichable uniquement si la rubrique du menu "9.3.6 Débit cuve" à la page 28

Activez / désactivez l'alarme de réserve cuve.

Saisissez les valeurs de réserve cuve au-delà desquelles vous souhaitez la visualisation d'un message d'alarme sur l'afficheur.

|                                                                                             | 1) Accédez au menu Alarmes ( <b>Menu</b><br><b>principal &gt; Alarmes</b> ).                                                                                               |
|---------------------------------------------------------------------------------------------|----------------------------------------------------------------------------------------------------|
|                                                                                             | Sous la rubrique sélectionnée, l'écran affiche l'état actuellement saisi.                                                                                                  |
|                                                                                             | Appuyez sur la touche <b>□</b> K pour accéder<br>à la modification de la rubrique du menu<br>sélectionnée.                                                                 |
|                                                                                             | 2) Pour activer l'alarme, appuyez sur les                                                                                                    |
| Réserve cuve<br>UFF<br>Valeur Min 1<br>Valeur Max 2100                                      | touches 🕑 et 🔿 tout à la fois jusqu'à                                                                                                    |
|                                                                                             | ce que le message DFF disparaît et à son<br>lieu et place s'affiche la valeur de l'alarme<br>de Dosage.<br>Suivez la même procédure pour désactiver<br>l'alarme à nouveau. |
|                                                                                             | <ol> <li>Saisissez la valeur d'alarme de la<br/>réserve cuve:</li> </ol>                                                                                                   |
| C<br>C<br>C<br>C<br>C<br>C<br>C<br>C<br>C<br>C<br>C<br>C<br>C<br>C<br>C<br>C<br>C<br>C<br>C | A) Appuyez pour basculer d'un chiffre à<br>l'autre                                                                                                    |
|                                                                                             | B) Appuyez en séquence pour modifier<br>la valeur du chiffre mis en lumière par le                                                                                         |
|                                                                                             | curseur                                                                                                    |
|                                                                                             | C) Appuyez pour enregistrer la modification<br>ou                                                                                                    |
|                                                                                             | D) Appuyez pour quitter la page sans valider la modification de la donnée.                                                                                                 |

Si la valeur du niveau cuve est inférieure à la valeur réglée, le message Nivel tanque bajo! s'affiche.

Ce message génère une alarme sonore pendant 10 sec., après quoi l'alarme reste constante jusqu'à ce que le volume de la cuve atteigne 0.

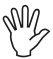

L'alarme de réserve cuve a une priorité **inférieure** à celle des alarmes de débit, de ? vitesse et/ou de dosage, si elles sont activées. Par conséquent, ces dernières seront mises en évidence par rapport à la précédente.

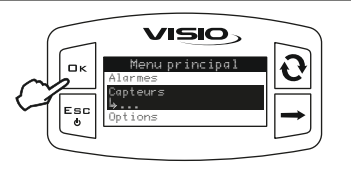

1) Accédez au menu Capteurs (*Menu principal* > *Capteurs*)

Les rubriques de menu affichées ensuite varient en fonction du mode de fonctionnement configuré : en cas de plusieurs rubriques, sélectionnez celle désirée et appuyez sur la touche **K** pour accéder à la modification.

#### 9.2.1 Calibration débitmètre

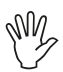

À cause des diverses configurations de l'équipement (tubulures, vannes, etc.) il se pourrait que la lecture du débit ne soit pas correcte.

Il est donc recommandé de faire un essai de pulvérisation; au cas où la valeur mesurée serait différente de la valeur réelle, il est conseillé d'agir sur la constante de débit en exécutant une procédure de calibrage automatique ou en calculant manuellement la constante.

#### 9.2.1.1 Calibration manuel

Pour définir manuellement la constante de débit, calculez et saisissez la constante adéquate moyennant la formule suivante:

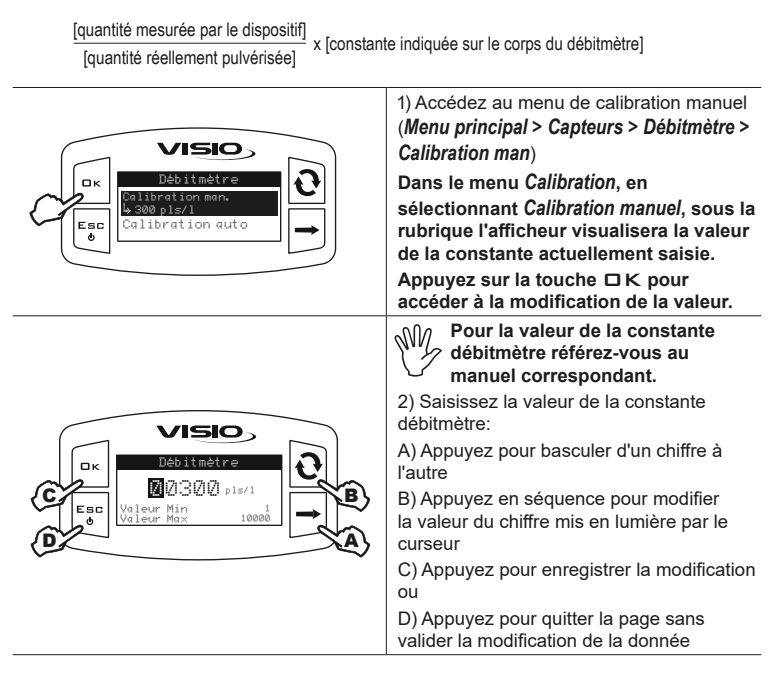

#### 9.2.1.2 Calibration automatique

Faites passer dans l'équipement une quantité de liquide mesurée précédemment ou pouvant être mesurée avec un autre système. Plus grande sera la quantité de liquide utilisée pour exécuter la procédure de calibrage, plus précis sera le calibrage.

| ■<br>Fin lecture                                                                                | <ol> <li>Accédez au menu de calibration<br/>automatique (<i>Menu principal</i> &gt; <i>Capteurs</i> &gt;<br/><i>Débitmètre</i> &gt; <i>Calibration auto.</i>).</li> <li>Une fois à l'intérieur du menu, le<br/>dispositif est prêt à commencer le<br/>mesurage sans aucune autre commande.</li> <li>Faites passer du liquide dans l'équipement.</li> <li>L'afficheur commencera à visualiser la valeur<br/>croissante de la quantité de liquide mesurée.</li> <li>Une fois le passage de liquide terminé, la<br/>valeur sur l'afficheur s'arrêtera.</li> </ol>                                             |
|-------------------------------------------------------------------------------------------------|----------------------------------------------------------------------------------------------------|
| visio       • Confirmer       • 0067.58.0       • 0067.58.0       • 0067.58.0       • 0067.58.0 | <ul> <li>3) À ce stade, appuyez sur □ K. La partie inférieure de l'afficheur visualisera le message Stabilisation et par la suite le dispositif affichera la page-écran à côté.</li> <li>4) Saisissez la valeur de la quantité de liquide mesurée précédemment au moyen des touches spéciales:</li> <li>A) Appuyez pour basculer d'un chiffre à l'autre;</li> <li>B) Appuyez en séquence pour modifier la valeur du chiffre mis en lumière par le curseur;</li> <li>C) Appuyez pour compléter la procédure de calibrage ou D) Appuyez pendant 1 seconde pour annuler la procédure de calibrage.</li> </ul> |

Sélection de la quantité de liquide réellement passée par le débitmètre durant la procédure de calibrage.

(2) Affichage de la quantité de liquide lue par le débitmètre durant la procédure de calirage.

Si après avoir commencé le calibrage le dispositif ne détecte aucun passage de flux (et l'afficheur reste à 0), l'appui sur la touche **D K** permettra de quitter la procédure de calibrage sans sauvegarder.

Si après avoir appuyé sur la touche □ K le dispositif continue à détecter un passage de liquide, au bout de quelques secondes le message d'erreur Interrupt. débit s'affichera. Une fois le flux interrompu, la lecture se stabilisera selon la procédure standard.

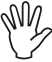

Au cas où VISIO calculerait une valeur hors plage pouvant être saisie moyennant calibrage manuel, la valeur calculée ne sera pas saisie.

#### 9.2.2 Calibration du capteur de vitesse

VISIO calcule les informations sur la vitesse grâce aux impulsions transmises par le capteur installé sur la roue.

Pour obtenir le calibrage, suivez les marches ci-dessous:

- Mesurez un trajet rectiligne à parcourir: il est recommandé de suivre la procédure pour une distance de 100 m (300 feet).

Le calcul de la constante de roue est d'autant plus précis que la distance parcourue est longue.

- Effectuez la mesure pneus gonflés à la pression d'exercice.

L'essai doit être effectué sur un terrain de dureté moyenne ; si le traitement est fait sur des terrains très mous ou très durs, le différent diamètre de roulement peut provoquer des erreurs dans le calcul de la distribution : auquel cas il est recommandé de répéter la procédure.

Au cours de l'essai, parcourez le trajet, cuve chargée uniquement d'eau et à moitié de son volume total.

#### 9.2.2.1 Calibration manuelle

La calibration manuelle permet d'entrer la valeur de la constante de roue, calculée avec la formule appropriée:

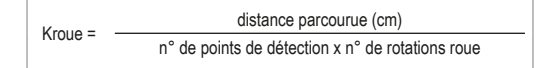

<distance parcourue> distance, exprimée en cm., parcourue par la roue sur le trajet de détection;

<n° de points de détection> nombre de points de détection (ex. aimants, boulons, etc.), montés sur la roue;

<n° de rotations roue> nombre de tours que la roue accomplit pour parcourir le trajet de détection.

La constante de roue peut être calculée assez précisément, avec la détection de la distance parcourue par la roue sur laquelle le capteur est installé.

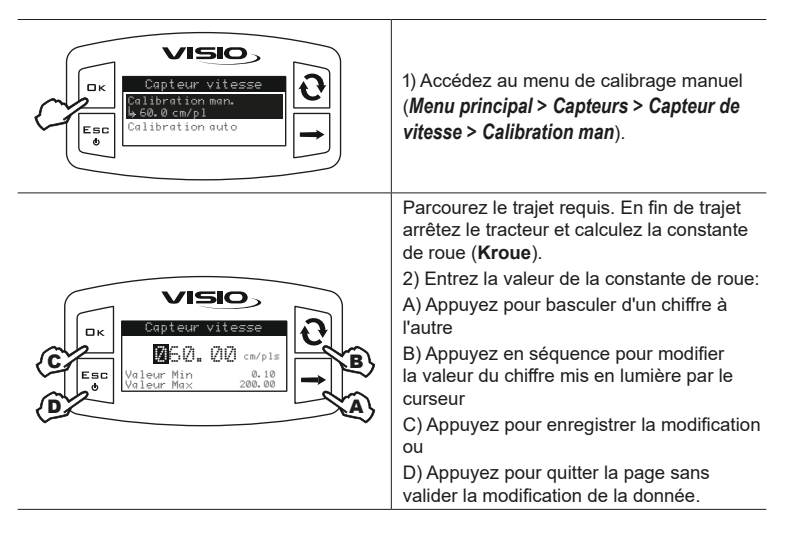

## 9.2.2.2 Calibration automatique

Calculez et enregistrez la constante de roue en suivant la procédure ci-dessous :

| Capteur vitesse<br>Calibration man.<br>Calibration man.<br>Calibration auto                                                                                                    | 1) Accédez au menu de calibrage<br>automatique ( <i>Menu principal &gt; Capteurs &gt;</i><br><i>Capteur de vitesse &gt; Calibration auto</i> ).                                                                                                    |
|----------------------------------------------------------------------------------------------------|----------------------------------------------------------------------------------------------------|
| CK<br>CK<br>Calc. constant<br>∅ pls<br>Aller ! 100m<br>↓                                                                                                    | Une fois à l'intérieur du menu, le<br>dispositif est prêt à commencer la<br>mesure sans aucune autre commande.                                                                                                    |
| Ск<br>Саlc. constant<br>Сорана<br>Сорана<br>Сорона<br>Сорона<br>Сороно<br>Сороно<br>Сороно<br>Сороно<br>Сороно<br>Сороно<br>Сороно<br>Соро | Parcourez le trajet requis : le nombre<br>d'impulsions va augmenter le long du<br>parcours, et la vitesse instantanée s'affiche<br>dans la section inférieure.<br>En fin de trajet arrêtez le tracteur.<br>S'il y a des problèmes, le message<br>Contrôl. capteur ! s'affiche en<br>haut de l'écran.                                                                                                    |
| Capteur vitesse<br>Calibration man.<br>Calibration auto<br>b 55.2 cm/pl                                                                                                    | Appuyez sur <b>C K</b> pour terminer le<br>comptage. L'écran revient au menu<br>précédent et affiche la valeur saisie.<br>En cas d'erreurs de lecture ou s'il y a lieu<br>d'interrompre le calibrage, l'appui sur la<br>touche <b>E S C</b> pendant 2 secondes permet<br>de quitter la procédure de calibrage sans<br>enregistrer.<br>Auquel cas, la valeur sera celle<br>précédemment mesurée ou celle prise par<br>défaut. |

# 9.3 OPTIONS

# 9.3.1 Langue

Sélectionnez la langue désirée.

| Carte affich.                                                                                                    | Accédez au menu de sélection de la<br>langue ( <i>Menu principal &gt; Options &gt;</i><br><i>Langue</i> ).<br>Sous la rubrique sélectionnée, l'écran<br>affiche la valeur actuellement saisie.<br>Appuyez sur la touche □ K pour accéder à<br>la modification de la sélection de la langue. |
|----------------------------------------------------------------------------------------------------|----------------------------------------------------------------------------------------------------|
| CK<br>CK<br>CARGUE<br>Langue<br>Españal<br>Hangue<br>Hangue<br>Langue<br>Langu | <ol> <li>Sélectionnez la langue avec la touche</li> <li>Appuyez sur la touche CK pour<br/>enregistrer ou sur ESC pour quitter sans<br/>sauvegarder.</li> </ol>                                                                                                    |

### 9.3.2 Unité de mesure

Entrez l'unité de mesure des valeurs détectées par le dispositif.

9.3.2.1 Unité de mesure du débit

| Unité de mesure<br>Debit<br>Unité de mesure<br>Debit<br>Unine<br>Volume<br>Vitesse | Accédez au menu de sélection de l'unité de<br>mesure du débit instantané ( <i>Menu principal</i><br>> <i>Options</i> > <i>Unité de mesure</i> > <i>Débit</i> ).              |
|------------------------------------------------------------------------------------|----------------------------------------------------------------------------------------------------|
|                                                                                    | Sous la rubrique sélectionnée, l'écran affiche la valeur actuellement saisie.                                                                                                |
|                                                                                    | Appuyez sur la touche <b>□</b> K pour accéder à la sélection de l'unité de mesure du débit.                                                                                  |
| Z<br>2<br>2<br>2<br>2<br>2<br>2<br>2<br>2<br>2<br>2<br>2<br>2<br>2                 | <ol> <li>Sélectionnez l'unité de mesure avec la<br/>touche .</li> <li>Appuyez sur la touche □K pour<br/>enregistrer ou sur ESC pour quitter sans<br/>sauvegarder.</li> </ol> |

## 9.3.2.2 Unité de mesure du volume

| Unité de mesure<br>Débit<br>Volume<br>Vitesse | Accédez au menu de sélection de l'unité<br>de mesure du volume ( <i>Menu principal</i> ><br><i>Options</i> > <i>Unité de mesure</i> > <i>Volume</i> ).           |
|-----------------------------------------------|----------------------------------------------------------------------------------------------------|
|                                               | Sous la rubrique sélectionnée, l'écran affiche la valeur actuellement saisie.                                                                                    |
|                                               | Appuyez sur la touche <b>□ K</b> pour accéder<br>à la sélection de l'unité de mesure du<br>volume.                                                               |
|                                               | <ol> <li>Sélectionnez l'unité de mesure avec la touche .</li> <li>Appuyez sur la touche □K pour enregistrer ou sur ESC pour quitter sans sauvegarder.</li> </ol> |

| Unité de mesure<br>Débit<br>Uvilme<br>€sc<br>Vitesse<br>Vitesse<br>Vitesse | Accédez au menu de sélection de l'unité<br>de mesure de la vitesse ( <i>Menu principal</i> ><br><i>Options</i> > <i>Unités de mesure</i> > <i>Vitesse</i> ).<br>Sous la rubrique sélectionnée, l'écran<br>affiche la valeur actuellement saisie<br>Appuyez sur la touche 		K pour accéder<br>à la sélection de l'unité de mesure de la<br>vitesse. |
|----------------------------------------------------------------------------|----------------------------------------------------------------------------------------------------|
| 2<br>2<br>2<br>2<br>2<br>2<br>2<br>2<br>2<br>2<br>2<br>2<br>2<br>2         | <ol> <li>1) Sélectionnez l'unité de mesure avec la touche .</li> <li>2) Appuyez sur la touche □K pour enregistrer ou sur ESC pour quitter sans sauvegarder.</li> </ol>                                                                                                    |

# 9.3.2.4 Unité de mesure de la longueur

| Esc<br>esc<br>Loss<br>Loss<br>Lo | Accédez au menu de sélection de l'unité de<br>mesure de la longueur ( <i>Menu principal</i> ><br><i>Options</i> > <i>Unités de mesure</i> > <i>Longueur</i> ).<br>Sous la rubrique sélectionnée, l'écran<br>affiche la valeur actuellement saisie<br>Appuyez sur la touche 		K pour accéder |  |  |
|----------------------------------------------------------------------------------------------------|----------------------------------------------------------------------------------------------------|--|--|
|                                                                                                    | à la sélection de l'unité de mesure de la longueur.                                                                                                    |  |  |
|                                                                                                    | <ol> <li>Sélectionnez l'unité de mesure avec la touche O.</li> <li>Appuyez sur la touche CK pour enregistrer ou sur ESC pour quitter sans sauvegarder.</li> </ol>                                                                                                    |  |  |

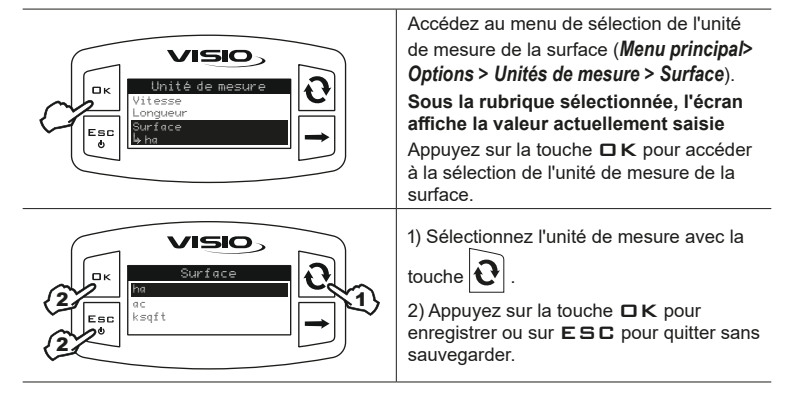

9.3.2.6 Unité de mesure du dosage

| Unité de mesure<br>Longueur<br>Surface<br>Esc<br>0                 | Accédez au menu de sélection de l'unité de<br>mesure du dosage ( <i>Menu principal &gt; Options</i><br><i>&gt; Unités de mesure &gt; Dosage</i> ).<br>Sous la rubrique sélectionnée, l'écran<br>affiche la valeur actuellement saisie.<br>Appuyez sur la touche 	K pour accéder<br>à la sélection de l'unité de mesure de<br>dosage. |
|--------------------------------------------------------------------|----------------------------------------------------------------------------------------------------|
| Z<br>Z<br>Z<br>Z<br>Z<br>Z<br>Z<br>Z<br>Z<br>Z<br>Z<br>Z<br>Z<br>Z | <ol> <li>Sélectionnez l'unité de mesure avec la touche .</li> <li>Appuyez sur la touche K pour enregistrer ou sur ESC pour quitter sans sauvegarder.</li> </ol>                                                                                                    |

| Unité de mesure<br>Des ue<br>Esc<br>€ 0                                   | Accédez au menu de sélection de l'unité<br>de mesure de la distance ( <i>Menu principal</i> ><br><i>Options</i> > <i>Unités de mesure</i> > <i>Distance</i> ).<br>Sous la rubrique sélectionnée, l'écran<br>affiche la valeur actuellement saisie<br>Appuyez sur la touche 		K pour accéder<br>à la sélection de l'unité de mesure de la<br>distance. |
|---------------------------------------------------------------------------|----------------------------------------------------------------------------------------------------|
| 2<br>Esc<br>2<br>2<br>2<br>2<br>2<br>2<br>2<br>2<br>2<br>2<br>2<br>2<br>2 | <ol> <li>Sélectionnez l'unité de mesure avec la<br/>touche .</li> <li>Appuyez sur la touche K pour<br/>enregistrer ou sur ESC pour quitter sans<br/>sauvegarder.</li> </ol>                                                                                                    |

Réglez le contraste de l'écran.

| Constant of the formatting of the formatting of | Accedez au menu de selection du<br>contraste écran ( <i>Menu principal</i> > <i>Options</i><br>> <i>Contraste affich.</i> ).<br>Sous la rubrique sélectionnée, l'écran<br>affiche la valeur actuellement saisie.                                                                                                    |  |  |
|----------------------------------------------------------------------------------------------------|----------------------------------------------------------------------------------------------------|--|--|
|                                                                                                    | Appuyez sur la touche <b>C</b> K pour accéder<br>à la modification de la rubrique de menu<br>sélectionnée.                                                                                                    |  |  |
| $2 \xrightarrow{\text{Contrasts offich.}} 1$                                                                                                    | <ol> <li>1) Entrez la valeur avec la touche O.</li> <li>Chaque appui produit un incrément de<br/>la valeur de 5 % jusqu'à atteindre 100%.</li> <li>Utilisez la touche → pour diminuer de<br/>5%.</li> <li>2) Appuyez sur la touche ⊂ K pour<br/>enregistrer ou sur ESC pour quitter sans<br/>sauvegarder.</li> </ol> |  |  |

Activez/désactivez les alarmes sonores.

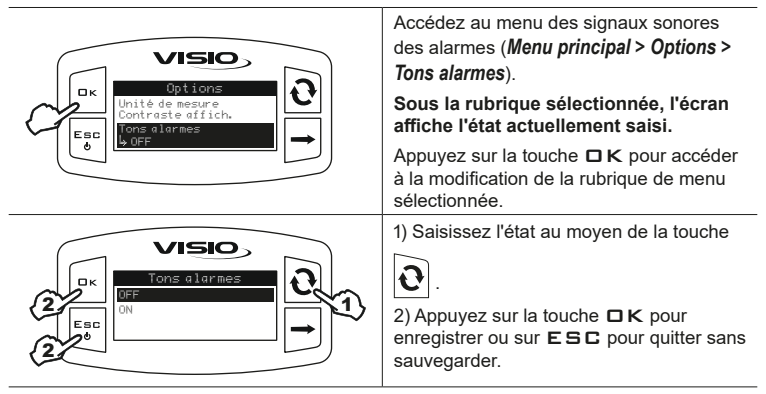

#### 9.3.5 Tons touches

Activez/désactivez les tons des touches.

| VISIO                                                                     | Accédez au menu des tons des touches ( <i>Menu principal</i> > <i>Options</i> > <i>Tons touches</i> ).        |  |  |
|---------------------------------------------------------------------------|----------------------------------------------------------------------------------------------------|--|--|
| Contraste affich.<br>Tons alarmes<br>Tons touches<br>↓ OFF                | Sous la rubrique sélectionnée, l'écran<br>affiche l'état actuellement saisi                                   |  |  |
|                                                                           | Appuyez sur la touche      K pour accéder     à la modification de la rubrique de menu     sélectionnée.      |  |  |
|                                                                           | 1) Saisissez l'état au moyen de la touche                                                                     |  |  |
| 2<br>Esc<br>2<br>2<br>2<br>2<br>2<br>2<br>2<br>2<br>2<br>2<br>2<br>2<br>2 | <ul> <li>2) Appuyez sur la touche □ K pour enregistrer ou sur E S C pour quitter sans sauvegarder.</li> </ul> |  |  |

## 9.3.6 Débit cuve

Activez / désactivez le calcul manuel du niveau de la cuve.

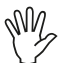

L'activation du calcul manuel de la cuve active la rubrique Réserve cuve dans le menu Alarmes. (Par. 9.1.4 sur la page 14).

Le calcul manuel de la cuve, lorsqu'il est activé, s'effectue en mesurant le liquide qui sort de la cuve à l'aide du débitmètre.

| Cark<br>Cark<br>Cark | <ol> <li>Accédez au menu des Options (Menu<br/>principal &gt; Options &gt; Débit cuve).</li> <li>Sous la rubrique sélectionnée, l'écran<br/>affiche l'état actuellement saisi.</li> <li>Appuyez sur la touche □ K pour accéder<br/>à la modification de la rubrique de menu<br/>sélectionnée.</li> </ol>                                                                   |  |
|----------------------------------------------------------------------------------------------------|----------------------------------------------------------------------------------------------------|--|
| CK<br>CK<br>CFF<br>Valeur Min 1<br>Valeur Max Seese                                                                                                    | 2) Pour activer le calcul manuel de la<br>capacité de la cuve, appuyez sur les touches<br>et simultanément jusqu'à ce que<br>le message OFF disparaisse et à sa place<br>s'affiche la valeur de la capacité de la cuve.<br>Effectuez la même procédure pour<br>désactiver à nouveau le calcul manuel du<br>niveau de la cuve.                                              |  |
| C<br>C<br>C<br>C<br>C<br>C<br>C<br>C<br>C<br>C<br>C<br>C<br>C<br>C<br>C<br>C<br>C<br>C<br>C                                                                                                    | <ul> <li>3) Saisissez la valeur de la capacité de la cuve:</li> <li>A) Appuyez pour basculer d'un chiffre à l'autre</li> <li>B) Appuyez en séquence pour modifier la valeur du chiffre mis en lumière par le curseur</li> <li>C) Appuyez pour enregistrer la modification ou</li> <li>D) Appuyez pour quitter la page sans valider la modification de la donnée</li> </ul> |  |

La page-écran principale présente un affichage divisé en trois sections horizontales.

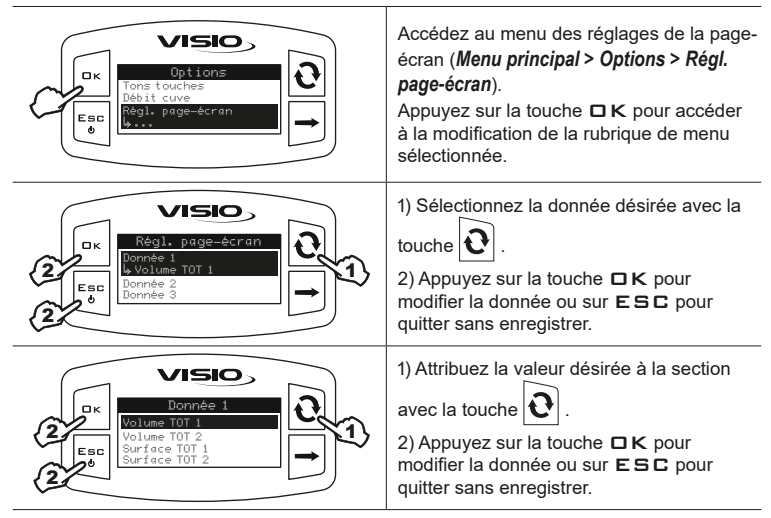

Il est possible d'attribuer les données suivantes à chaque section :

- TOT 1 volume
- TOT 2 volume
- TOT 1 surface
- TOT 2 surface
- TOT distance
- Débit
- Vitesse
- Dosage

Niveau (volume) : c'est le niveau de la cuve en termes alphanumériques se référant toujours à la capacité maximale de la cuve.

Niveau (rampe) : c'est le niveau de la cuve en termes de pourcentage se référant toujours à la capacité maximale de la cuve.

Entrez la largeur de rampe.

| Constant Constant Co | <ol> <li>Accédez au réglage de la largeur de<br/>rampe (<i>Menu principal</i> &gt; <i>Options</i> &gt; <i>Largeur</i><br/><i>rampe</i>).</li> <li>Sous la rubrique sélectionnée, l'écran<br/>affiche la valeur actuellement saisie.</li> <li>Appuyez sur la touche 	K pour accéder<br/>à la modification de la rubrique du menu<br/>sélectionnée.</li> </ol> |
|----------------------------------------------------------------------------------------------------|----------------------------------------------------------------------------------------------------|
|                                                                                                    | 2) Entrez la valeur de la largeur de rampe:                                                                                                    |
| C Esc<br>VISIO<br>Longueur ranpe<br>Valeur Min<br>Valeur Min<br>Score                                                                                                    | <ul> <li>A) Appuyez pour basculer d'un chiffre à l'autre</li> <li>B) Appuyez en séquence pour modifier</li> <li>la valeur du chiffre mis en lumière par le curseur</li> <li>C) Appuyez pour enregistrer la modification ou</li> <li>D) Appuyez pour quitter la page sans valider la modification de la donnée.</li> </ul>                                    |

Sélectionnez le mode de fonctionnement désiré.

| Control Control Contro | Accédez au menu du mode de fonctionnement ( <i>Menu principal</i> > <i>Options</i> > <i>Mode de fonctionn.</i> ).                    |  |  |
|----------------------------------------------------------------------------------------------------|----------------------------------------------------------------------------------------------------|--|--|
|                                                                                                    | Sous la rubrique sélectionnée, l'écran<br>affiche le mode actuellement saisi.<br>Appuyez sur la touche                               |  |  |
| VISIO                                                                                                    | 1) Sélectionnez le mode de fonctionnement                                                                                            |  |  |
| Image: Cont. Supervision of the second second se                  | désiré avec la touche 🚺 .<br>2) Appuvez sur la touche 🗖 K pour                                                                       |  |  |
|                                                                                                    | enregistrer ou sur <b>ESC</b> pour quitter sans sauvegarder.                                                                         |  |  |
|                                                                                                    | ATTENTION : Après l'appui sur □ K,<br>l'écran affiche la page-écran à côté.                                                          |  |  |
| Character taus<br>Les capteurs 1<br>Character taus<br>Les capteurs 1<br>Character taus<br>Les capteurs 1<br>Character taus<br>Les capteurs 1                                                                                                    | Avant d'effectuer le changement<br>du mode de fonctionnement,<br>assurezvous que tous les capteurs sont<br>DÉBRANCHÉS du dispositif. |  |  |
|                                                                                                    | Appuyez sur la touche □K pour valider la modification.                                                                               |  |  |
|                                                                                                    | Reliez les capteurs CORRESPONDANT<br>AU MODE DE FONCTIONNEMENT SAISI.                                                                |  |  |

# 9.4 GESTION DES RÉGLAGES

Les paramètres de VISIO peuvent être chargés ou sauvegardés sur clé USB afin de configurer de nouveau le dispositif si nécessaire, de résoudre des problèmes ou de configurer un autre VISIO sans devoir répéter toutes les opérations manuellement.

Après avoir terminé l'installation et vérifié le bon fonctionnement de VISIO, nous vous conseillons de mémoriser toute la configuration sur clé USB. Pour utiliser les fonctions ci-dessous il faut enficher une clé USB dans le port prévu à cet effet en bas du VISIO.

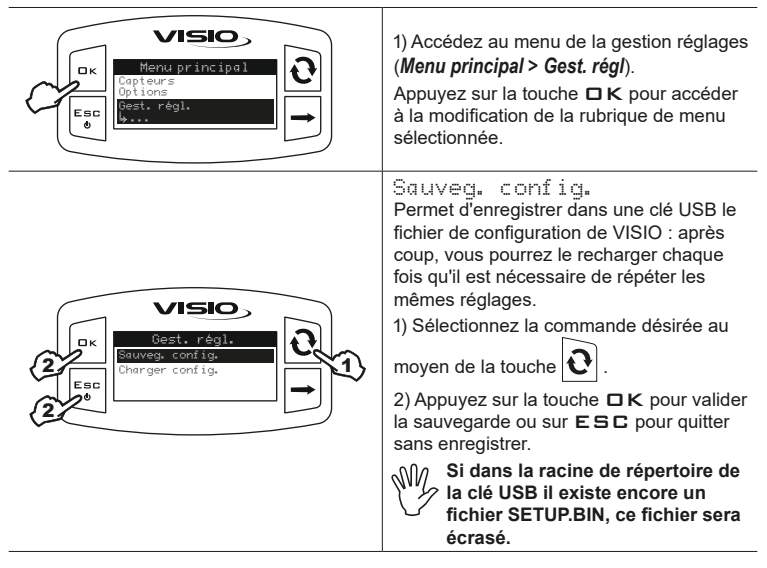

Charger config.

Permet de sélectionner un fichier de configuration enregistré dans la clé USB et de reconfigurer le VISIO.

ATTENTION : Si on télécharge dans le VISIO le fichier SETUP.BIN, présent dans la clé USB, tous les réglages existants seront perdus.

1) Sélectionnez la commande désirée au

moyen de la touche **V** 

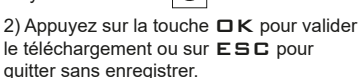

Pour la réussite de son téléchargement, le fichier SETUP.BIN doit être présent dans la racine de répertoire de la clé USB.

1

Au cas où le chargement de la configuration comporterait le changement du mode de fonctionnement et l'emploi de capteurs différents de ceux utilisés, assurez-vous que tous les capteurs sont DÉBRANCHÉS du dispositif.

Appuyez sur la touche □K pour valider le téléchargement.

Rebranchez les capteurs.

٦v

Fee

VISIO

## 9.5 ESSAIS

Ce menu permet d'afficher des informations et de réaliser le Essai de fonctionnement du VISIO :

#### - Version micrologiciel:

l'écran affiche la version du micrologiciel installée sur le dispositif.

#### - Version matériel:

l'écran affiche la version du matériel installée sur le dispositif.

#### - Tension de la batterie:

l'écran affiche le niveau de tension d'alimentation du dispositif.

#### 9.5.1 Essai afficheur

L'essai de l'afficheur vérifie le bon fonctionnement de l'affichage du dispositif.

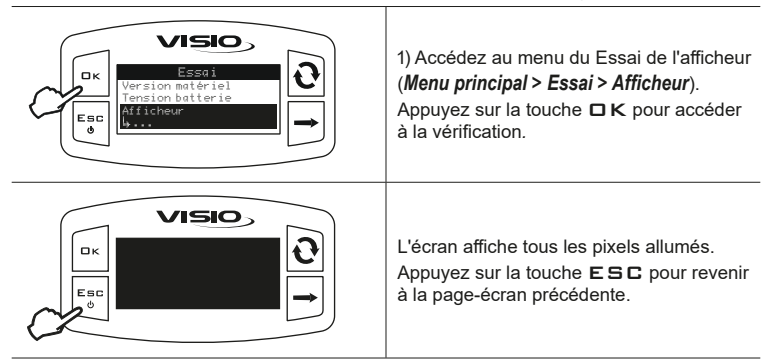

### 9.5.2 Essai des boutons

L'essai des boutons vérifie le bon fonctionnement des touches du dispositif.

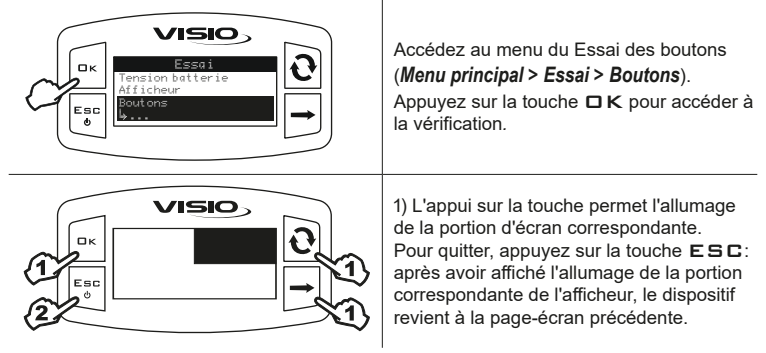

L'essai des capteurs vérifie le bon fonctionnement des capteurs reliés au dispositif.

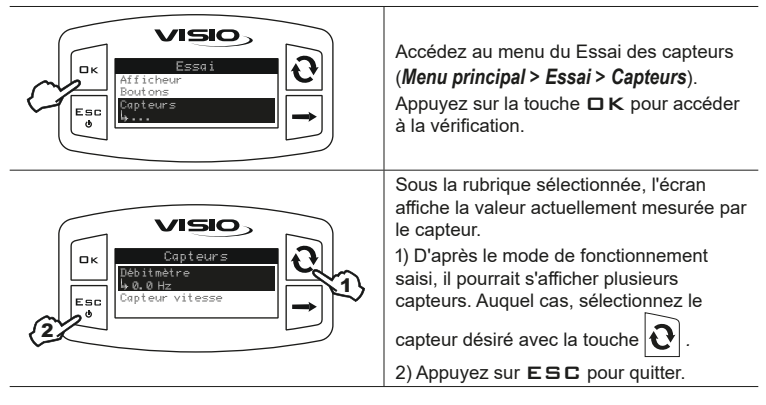

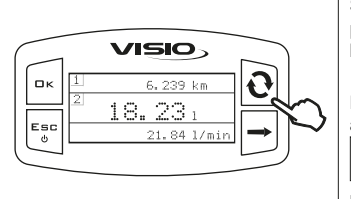

Sur la page-écran principale, VISIO présente dans les trois secteurs de l'afficheur les valeurs saisies dans le menu "Béclace page écora" à la page 20

# "Réglages page-écran" à la page 29.

Pour afficher une donnée en mode étendu, appuyez à plusieurs reprises sur la touche

ljusqu'à ce que la valeur souhaitée se

présente au secteur central de l'afficheur.

En activant la rubrique *Débit cuve (Par. 9.3.6 sur la page 28)*, sur la page-écran initiale, une deuxième page s'affiche avec un indicateur de niveau de la cuve (exprimé en % par rapport à la quantité maximale définie dans le *Menu principal > Options* > *Débit cuve*) et la même donnée exprimée en termes alphanumériques (I/Gal/m<sup>3</sup>).

Pour afficher cette page, appuyez sur le bouton

Le même bouton permet de

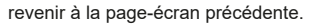

|                                                                    | CK<br>CK<br>Esc<br>∂<br>1<br>CK<br>CK<br>CK<br>CK<br>CK<br>CK<br>CK<br>CK<br>CK<br>CK                                                                                                    |
|--------------------------------------------------------------------|----------------------------------------------------------------------------------------------------|
|                                                                    | Appuyez sur la touche CK pendant deux<br>secondes pour accéder à la page-écran<br>de Remplissage permettant de régler la<br>quantité réelle de liquide chargé dans la<br>cuve.                                                                                                    |
|                                                                    | <ol> <li>Saisissez la valeur de la quantité réelle<br/>de liquide chargé dans la cuve</li> </ol>                                                                                                    |
| C<br>C<br>C<br>C<br>C<br>C<br>C<br>C<br>C<br>C<br>C<br>C<br>C<br>C | <ul> <li>A) Appuyez pour basculer d'un chiffre à l'autre</li> <li>B) Appuyez en séquence pour modifier la valeur du chiffre mis en lumière par le curseur</li> <li>C) Appuyez pour enregistrer la modification ou</li> <li>D) Appuyez pour quitter la page sans valider la modification de la donnée.</li> </ul> |

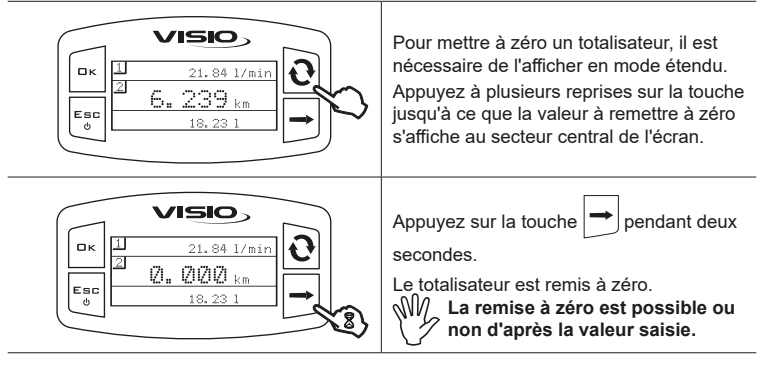

L'affichage du symbole ----- indique que le débit ou le totalisateur ont franchi la valeur limite affichable.

Les totalisateurs sont dotés de virgule flottante et affichent 4 nombres décimaux maximum.

Jusqu'à 999,99 s'affichent deux décimaux, pour se réduire à 1 et à 0 avec le passage au millier et aux dizaines de millier.

| 1 | 21.84 l/min |               | 1 21.84 1/r | in            | 1 | 21.84 1/min          |               | 1 | 21.84 1/min |  |
|---|-------------|---------------|-------------|---------------|---|----------------------|---------------|---|-------------|--|
| 2 | 99. 99 km   | $\rightarrow$ | 2 100.0 km  | $\rightarrow$ | 2 | 999. 9 <sub>km</sub> | $\Rightarrow$ | 2 | 1000 km     |  |
|   | 18,23 1     |               | 18.23 1     |               |   | 182.2 1              |               |   | 182.2 1     |  |

Les totalisateurs sont sauvegardés chaque fois que le dispositif est éteint par la touche ESC.

 $\eta$  En cas de panne d'alimentation et/ou de +12 Vcc du dispositif mis sous  $\gamma$  commande par clé, les totalisateurs ne seront pas sauvegardés.

# 10 MAINTENANCE / DIAGNOSTIC / RÉPARATION

- Nettoyez uniquement à l'aide d'un chiffon souple et humide.
- N'utilisez pas de détergents ou substances agressives.
- N'utilisez pas de jets d'eau directs pour le nettoyage du dispositif.

# 10.1 INCIDENTS ET REMÈDES

| INCONVÉNIENT                                                | CAUSE                                         | REMÈDE                                                         |
|-------------------------------------------------------------|-----------------------------------------------|----------------------------------------------------------------|
| VISIO est éteint ou ne                                      | Défaut d'alimentation                         | Vérifiez les connexions sur le câble d'alimentation            |
| s'active pas                                                | Le dispositif est éteint                      | Appuyez sur le bouton<br>d'allumage                            |
|                                                             | Mauvaise programmation                        | Contrôlez la<br>programmation concernant<br>la donnée affichée |
| VISIO affiche de fausses<br>données                         | Problèmes concernant les<br>capteurs          | Contactez le Centre                                            |
|                                                             | Problèmes concernant le<br>VISIO              | d'Assistance le plus proche                                    |
| La pompe de remplissage<br>(si existante) ne démarre<br>pas | Manque d'alimentation au<br>Module Stop Pompe | Vérifiez le raccordement<br>sur le câble d'alimentation        |

# 11 DONNÉES TECHNIQUES

# 11.1 MENU RÉGLAGES

|            | Donnée                      | Min. | Max.   | Défaut  | UDM    | Notes                                                                                                    |
|------------|-----------------------------|------|--------|---------|--------|----------------------------------------------------------------------------------------------------|
| Débitmètre | Calibrage                   | 1    | 10000  | OFF     | pls/l  |                                                                                                    |
| Alarmes    | Débit                       | 0.1  | 1000.0 | OFF     | l/min. | L'alarme peut être désactivée en<br>sélectionnant la valeur "OFF"                                                                |
|            | Vitesse                     | 1.0  | 100.0  | OFF     | km/h   | L'alarme peut être désactivée en<br>sélectionnant la valeur "OFF"                                                                |
|            | Dosage                      | 1.0  | 1000.0 | OFF     | l/ha   | L'alarme peut être désactivée en<br>sélectionnant la valeur "OFF"                                                                |
| Écran      | Contraste                   | 0    | 100    | 50      | %      |                                                                                                    |
| Options    | Langue                      | -    | -      | English | -      | Langues sélectionnables: Italiano,<br>English, Español, Português,<br>Français, Deutsch, Cesky, Polski,<br>Русский, Magyar, _차ン. |
|            | Unité de mesure<br>débit    | -    | -      | l/min.  | l/min. | Unités de mesure<br>sélectionnables:<br>l/min, GPM, m <sup>3</sup> /h                                                            |
|            | Unité de mesure<br>volume   | -    | -      | I       | litri  | Unités de mesure<br>sélectionnables:<br>I, gal, m <sup>3</sup>                                                                   |
|            | Unité de mesure<br>vitesse  | -    | -      | km/h    | km/h   | Unités de mesure<br>sélectionnables:<br>km/h, MPH                                                                                |
|            | Unité de mesure<br>longueur | -    | -      | m       | m      | Unités de mesure<br>sélectionnables:<br>m, ft                                                                                    |
|            | Unité de mesure<br>surface  | -    | -      | ha      | ha     | Unités de mesure<br>sélectionnables:<br>ha, ac, ksqft                                                                            |
|            | Unité de mesure<br>dosage   | -    | -      | l/ha    | l/ha   | Unités de mesure<br>sélectionnables:<br>I/ha, GPA, GPK                                                                           |
|            | Unité de mesure<br>distance | -    | -      | km      | km     | Unités de mesure<br>sélectionnables:<br>km, miles                                                                                |

# 11.2 DONNÉES TECHNIQUES DU DISPOSITIF

| Description                                | VISIO                                      |  |  |  |  |
|--------------------------------------------|--------------------------------------------|--|--|--|--|
| Afficheur                                  | LCD grafico 128 x 64 pixel retroilluminato |  |  |  |  |
| Tension d'alimentation                     | 9 ÷ 16 Vdc                                 |  |  |  |  |
| Protection contre court-circuit            | •                                          |  |  |  |  |
| Protection contre inversion de<br>polarité | •                                          |  |  |  |  |
| Fréquence max                              | 1,2 KHz                                    |  |  |  |  |
| Entrées analogiques                        | 4 ÷ 20 mA                                  |  |  |  |  |
| Sortie numérique - Courant max             | 100 mA                                     |  |  |  |  |
| Absorption maximum (sans capteurs reliés)  | 160 mA                                     |  |  |  |  |
| Température de service                     | -20 °C ÷ 70 °C<br>-4 °F ÷ +158 °F          |  |  |  |  |
| Température de stockage                    | -30 °C ÷ 80 °C<br>-22 °F ÷ +176 °F         |  |  |  |  |
| Dimensions                                 | 126 x 79 x 66 mm                           |  |  |  |  |
| Poids                                      | 245 g                                      |  |  |  |  |
|                                            |                                            |  |  |  |  |

# 12 ÉLIMINATION DE FIN DE VIE

Éliminer conformément aux lois en vigueur dans le pays où cette opération s'effectue.

## **13 CONDITIONS DE GARANTIE**

- ARAG s.r.l. garantit cet appareil pour une période de 360 jours (1 an) à partir de la date de vente au client utilisateur (le bon de livraison de la marchandise fait foi). Les composants de l'appareil qui, à la seule discrétion de ARAG, seraient défectueux pour tout défaut de matériaux ou de fabrication, seront réparés ou remplacés gratuitement auprès du Centre d'Assistance le plus proche en service au moment de la demande d'intervention. Les frais suivants font exception :
- dépose et repose de l'appareil sur l'équipement d'origine ;
- transport de l'équipement au Centre d'Assistance.
- 2. La garantie ne couvre pas :
- les dommages causés par le transport (rayures, bosses et similaires) ;
- les dommages dus à une mauvaise installation, à des défauts causés par un système électrique insuffisant ou inadéquat, ou à des modifications résultant de mauvaises conditions environnementales, climatiques ou d'autre nature ;
- les dommages résultant de l'emploi de produits chimiques impropres à l'utilisation par pulvérisation, irrigation, désherbage ou tout autre traitement pour les cultures, qui puissent porter préjudice à l'appareil;
- les pannes causées par imprudence, négligence, altération, incapacité à l'utilisation, réparations ou modifications effectuées par un personnel non autorisé;
- les erreurs d'installation ou de réglage ;
- les dommages ou les mauvais fonctionnements causés par l'absence d'opérations de maintenance ordinaire, telles que le nettoyage des filtres, des buses, etc.;
- ce qui peut être considéré comme usure normale due à l'utilisation.
- La réparation de l'équipement sera effectuée dans les limites de temps compatibles avec les exigences de l'organisation du Centre d'Assistance.
   Les conditions de garantie ne seront pas reconnues sur des groupes ou des composants qui au préalable n'auront pas été lavés et nettoyés des résidus des produits utilisés.
- Les réparations effectuées sous garantie sont garanties pour un an (360 jours) à compter de la date de substitution ou de réparation.
- ARAG n'accordera aucune garantie ultérieure expresse ou implicite, sauf celles énumérées dans ce document.

Aucun représentant ou concessionnaire est autorisé à assumer d'autres responsabilités relatives aux produits ARAG.

La durée des garanties reconnues par la loi, y compris les garanties commerciales et les mesures adoptées pour des buts particuliers sont limitées en durée à la validité indiquée dans ce document.

En aucun cas ARAG reconnaîtra les pertes de profit directes, indirectes, spéciales ou consécutives à des dommages éventuels.

- 6. Les parties remplacées sous garantie demeurent la propriété de ARAG.
- 7. Toutes les informations sur la sécurité inclues dans la documentation de vente et concernant les limites à l'utilisation, la performance et les caractéristiques du produit doivent être transférées à l'utilisateur final sous la responsabilité de l'acheteur.
- 8. Tout litige est du ressort du Tribunal de Reggio Emilia.

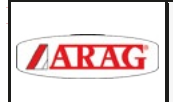

# Dichiarazione di conformità UE EU Declaration of conformity

DCUE057

Rev.2

Modello: Model:

#### VISIO / VISIO MULTIFLOW

Tipo/Serie: Type/Series:

#### 4670610-4670616 / 4670611

Nome ed indirizzo del fabbricante (o del suo rappresentante autorizzato): Name and address of the manufacturer (or his authorised representative):

#### ARAG s.r.l. con socio unico - Via Palladio, 5/A - 42048 Rubiera (RE) - Italy (P.IVA 01801480359)

La presente dichiarazione di conformità è rilasciata sotto la responsabilità esclusiva del fabbricante. This declaration of conformity is issued under the sole responsibility of the manufacturer.

Oggetto della dichiarazione: Object of declaration: Visualizzatore multifunzione Multifunction display

L'oggetto della dichiarazione di cui sopra è conforme alla pertinente normativa di armonizzazione dell'Unione:

The object of the declaration described above is in conformity with the relevant Union harmonisation legislation:

#### Direttiva EMC - 2014/30/UE

Sono state utilizzate le seguenti norme armonizzate: are in conformity with the following harmonised standard:

#### UNI EN ISO 14982:2009

(Macchine agricole e forestali – Compatibilità elettromagnetica – Metodi di prova e criteri di accettazione) (Agricultural and forestry machinery –Electromagnetic compatibility – Test methods and acceptance criteria)

Firmato a nome e per conto di: Signed for and on behalf of: ARAG s.r.l. con socio unico

Rubiera (RE), 07 febbraio 2020

Giovanni Montorsi (Presidente)

Histor

Utiliser exclusivement des accessoires ou des pièces détachées d'origine ARAG afin de préserver le plus longtemps possible les conditions de sécurité prévues par le fabricant. Se reporter au catalogue des pièces détachées ARAG.

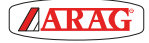

42048 RUBIERA (Reggio Emilia) - ITALY Via Palladio, 5/A Tel. +39 0522 622011 Fax +39 0522 628944

www.aragnet.com info@aragnet.com